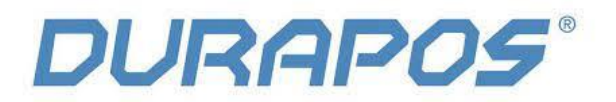

# Netwerkinstellingen Durapos DPL-820

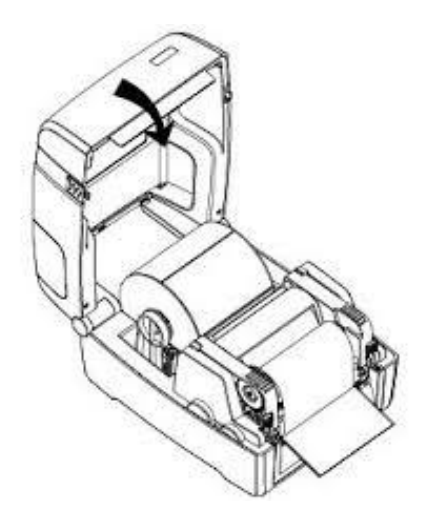

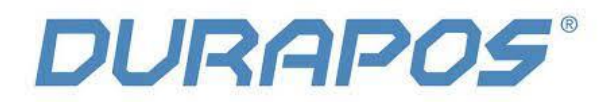

#### 1. Introductie:

1) Zorg er bij het instellen van Ethernet voor dat de printer en PC zijn aangesloten op dezelfde router (printer en PC bevinden zich in hetzelfde netwerk).

2) Kies bij het model altijd voor de iT4x (203dpi).

3) Zorg ervoor dat de printer is aangesloten met USB op je pc en zorg ervoor dat de driver en de meegeleverde printertool geïnstalleerd is.

#### **1.1 Utility Setting**

1) Open de printertool – kies iT4X en klik op "Get".

| Printer Utility V1.0.0.4    |                     |                                  |                  |
|-----------------------------|---------------------|----------------------------------|------------------|
| 🍄 Aa                        | î 📃                 | > CMD<br>> _                     |                  |
| Settings Fonts Sto          | orage Function Test | Command Test Firm                | nware System     |
| Printer: IT4P -             | Common ZPL DPL RS-2 | 32   Bluetooth   Ethernet   WIFI | 1                |
| USB 👻 hatic recognition USB | After Printed:      | Taar off                         |                  |
| Printer Information         | After Power Op      | None T                           |                  |
| Version:                    | After TPH Clore:    | None T                           |                  |
|                             | Protocol:           |                                  |                  |
| Serial Number:              | Paper Type:         | Gap 🔻                            |                  |
| Cutting Counter:            | Sensor Select:      | Transmissive 🔻                   |                  |
|                             | Buzzer Volume:      | Disable 🔻                        |                  |
| Mileage:                    | Maximum Length:     | 500                              | mm               |
| m                           | Tear Off:           | 0                                | -120 ~ +120 dots |
| Get Printer Information     | Print Speed:        | 8                                | j ips            |
| Printer Status              | Density:            | 15                               | 0 to 30          |
|                             |                     |                                  |                  |
|                             |                     |                                  |                  |
|                             | Load                | ave                              | Set Get          |
| Get Status                  |                     |                                  |                  |
| Gerstatus                   | RTC Setting         |                                  |                  |
|                             |                     |                                  |                  |

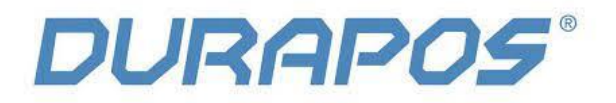

| z) Klik op Ethernet .       |                                            |
|-----------------------------|--------------------------------------------|
| 🔅 Printer Utility V1.0.0.4  |                                            |
| Aa                          |                                            |
| Interface                   | Common 201 DBL DS-232 Bluetoot There Witer |
| Printer: IT4P V             |                                            |
| USB   Iatic recognition USB | IP Address: 10 0 16 186                    |
| Printer Information         | Subnet Mask: 255 255 255 D                 |
| Version:                    | Default Gateway: 10 0 16 1                 |
| Carriel Numbers             | Mac address: 00 . 1A . 7D . DA . 71 . 54   |
| Serial Number:              |                                            |
| Cutting Counter:            |                                            |
|                             |                                            |
| Mileage:                    |                                            |
| m                           |                                            |
| Get Printer Information     |                                            |
|                             |                                            |
| Printer Status              |                                            |
|                             |                                            |
|                             |                                            |
|                             | Load Save Set Get                          |
| Cutothin                    |                                            |
| Get Status                  | RTC Setting                                |
|                             |                                            |

3) Stel "DHCP" in op "ON", klik op "Set" – Start de printer hierna opnieuw op.

| 🔅 Printer Utility V1.0.0.4  |                                                  |
|-----------------------------|--------------------------------------------------|
| 🌣 Aa                        |                                                  |
| Settings Fonts Sto          | orage Function Test Command Test Firmware System |
| Interface                   | Common ZPL DPL RS-232 Bluetooth Ethernet WIFI    |
| Printer:                    | DHCP:                                            |
| USB   Iatic recognition USB | IP Address: 10 0 16 186                          |
| Printer Information         | Subnet Mask: 255 255 255 0                       |
| Version:                    | Default Gateway: 10 0 16 1                       |
|                             |                                                  |
| Serial Number:              |                                                  |
|                             |                                                  |
| Cutting Counter:            |                                                  |
|                             |                                                  |
| Mileage:                    |                                                  |
| m                           |                                                  |
| Get Printer Information     |                                                  |
|                             |                                                  |
| Printer Status              |                                                  |
|                             |                                                  |
|                             |                                                  |
|                             |                                                  |
|                             | Load Save Set Get                                |
| Get Status                  | DTC Solfing                                      |
|                             | KIL Setting                                      |
|                             | 4                                                |

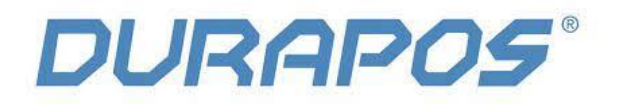

4) Klik op "FunctionTest" en klik op "Configuration Page", Hierdoor kun je het IP adres van de printer zien.

(In dit voorbeeld is het: IP adres is 10.0.16.186)

|                                                             |                                  | ,                                   |        |  |
|-------------------------------------------------------------|----------------------------------|-------------------------------------|--------|--|
| 🔅 Printer Utility V1.0.0.4 👘                                | · Continues of the latter of the | and and the second second           |        |  |
| Settings Fonts Stor                                         | Tage Function Test Co            | > CMD<br>>_<br>ommand Test Firmware | System |  |
| Interface<br>Printer: IT4P V<br>USB V Natic recognition USB | Media Sensor Calibration         | Restore Factory Default             |        |  |
| Printer Information<br>Version:                             | Configuration Page               | Media Sense Waveform Printing       |        |  |
| Serial Number:                                              | Pattern Print Testing            | Advance Media Sensor Calibration    |        |  |
| Nileage:                                                    | Cutter Cut Testing               | Buzzer Function Testing             |        |  |
| Get Printer Information                                     |                                  |                                     |        |  |
| Printer Status                                              |                                  |                                     |        |  |
|                                                             |                                  |                                     |        |  |
| Get Status                                                  |                                  |                                     |        |  |

In het volgende voorbeeld van een configuratie pagina is het IP adres van de printer: 10.0.16.186

| SELF-TEST                        |                   |
|----------------------------------|-------------------|
| Brand:                           | Durapos           |
| MODEL:                           | IT4X              |
| FW Version:                      | SV1 .00. 05       |
| CG Version:                      | SV1 .00. 11       |
| Serial Num                       | XXXXX             |
| Interface: USB & Serial & Ethern | et                |
| Serial 9100, None,8,1,DTR/DSR    |                   |
| IP Adress:                       | 10.0.16.186       |
| SubnetMask                       | 255.255.255.0     |
| Gateway:                         | 10.0.16.1         |
| MAC Address                      | 80:1F:12:99:B0:03 |
| DHC                              | Disable           |
|                                  |                   |

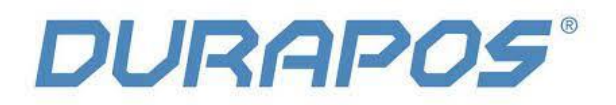

5) Stel nu de communicatie interface in op "ETH".

| Printer Utility V1.0.0.4 |                      |                                  |                  |     |
|--------------------------|----------------------|----------------------------------|------------------|-----|
| 🕸 Aa                     | î 📰                  | > CMD<br>>_                      |                  |     |
| Settings Fonts St        | torage Function Test | Command Test Firr                | nware System     |     |
| Drinterface              | Common ZPL DPL RS-2  | 32   Bluetooth   Ethernet   WIFI |                  |     |
|                          | Ribbon Mode:         | ON -                             |                  |     |
| ETH Config               | After Printed:       | -                                | ]                |     |
| COM prmation             | After Power On:      | None                             | ]                |     |
| ETH                      | After TPH Close:     | None                             | ]                |     |
|                          | Protocol:            |                                  | ]                |     |
|                          | Paper Type:          | Gap 🔻                            | ]                |     |
| Cutting Counter:         | Sensor Select:       | Transmissive                     | ]                |     |
|                          | Buzzer Volume:       | Disable 👻                        | j                |     |
| Mileage:                 | Maximum Length:      | 32000                            | mm               |     |
| m                        | Tear Off:            | 0                                | -120 ~ +120 dots |     |
| Get Printer Information  | Print Speed:         |                                  | ips              |     |
| Printer Status           | Density:             | 15                               | 0 to 15          |     |
|                          |                      |                                  |                  |     |
|                          |                      |                                  |                  |     |
|                          |                      |                                  |                  |     |
|                          | Load                 | ave                              | Set              | Get |
| Get Status               | DTC Cotting          |                                  |                  |     |
|                          | RTC Setting          |                                  |                  |     |
|                          |                      |                                  |                  |     |

## 6) Klik op "Config"

| 🔅 Printer Utility V1.0.0.4 |                     |                            |                  |    |
|----------------------------|---------------------|----------------------------|------------------|----|
| Settings Fonts Stu         | Drage Function Test | > CMD<br>>                 | ware System      |    |
| Interface                  | Common ZPL DPL RS-2 | 32 Bluetooth Ethernet WIFI |                  |    |
| Printer:                   | Ribbon Mode:        | ON -                       | ]                |    |
| ETH Config                 | After Printed:      |                            |                  |    |
| Printer Information        | After Power On:     | None                       |                  |    |
| Version:                   | After TPH Close:    | None                       | ]                |    |
| Carial Numbers             | Protocal:           | -                          | ]                |    |
| Senar Number:              | Paper Type:         | Gap 🔻                      |                  |    |
| Cutting Counter:           | Sensor Select:      | Transmissive               | ]                |    |
|                            | Buzzer Volume:      | Disable 🔹                  | ]                |    |
| Mileage:                   | Maximum Length:     | 32000                      | mm               |    |
| m                          | Tear Off:           | 0                          | -120 ~ +120 dots |    |
| Get Printer Information    | Print Speed:        |                            | ips              |    |
| Printer Status             | Density:            | 15                         | 0 to 15          |    |
|                            |                     |                            |                  |    |
|                            |                     |                            |                  |    |
|                            |                     |                            |                  |    |
|                            | Load S              | ave                        | Set G            | et |
| Get Status                 | DTC Cotting         |                            |                  |    |
|                            | RTC Setting         |                            |                  |    |

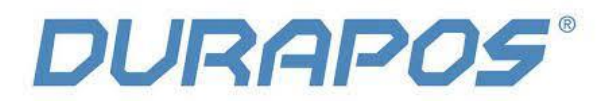

7) Type hier het IP adres in dat je kunt aflezen op het configuratie label dat zojuist is uitgeprint en klik daarna op o.k.

(In dit voorbeeld is het IP adres 10.0.16.186)

| TCP/IP Cont | fig         |
|-------------|-------------|
| IP Address: | 10 0 16 186 |
| Port:       | 9100        |
| ОК          | Cancel      |

8) Selecteer opnieuw de instelling "Configuration page" om te controleren of het label normaal kan worden afgedrukt

| Printer Utility V1.0.0.4        |                                                        |    |
|---------------------------------|--------------------------------------------------------|----|
| 🌣 Aa                            |                                                        |    |
| Interface                       | runction rest Command rest Firmware System             | 11 |
| Printer: IT4P   ETH  Config     | Media Sensor Calibration Restore Factory Default       |    |
| Printer Information<br>Version: | Configuration Page Media Sense Waveform Printing       |    |
| Serial Number:                  | Pattern Print Testing Advance Media Sensor Calibration |    |
| Cutting Counter:                | Cutter Cut Testing Buzzer Function Testing             |    |
| m                               |                                                        |    |
| Get Printer Information         |                                                        |    |
| Printer Status                  |                                                        |    |
| Get Status                      |                                                        |    |

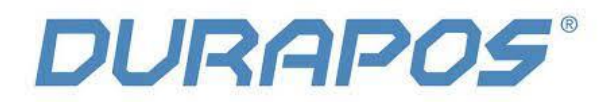

### **1.2 Driver Setting**

1) Klik in Windows op "Start"  $\rightarrow$  "Devices and Printers". (of apparaten en printers). Vervolgens een rechtermuis klik op het printer icoon en klik dan op "Printing properties'

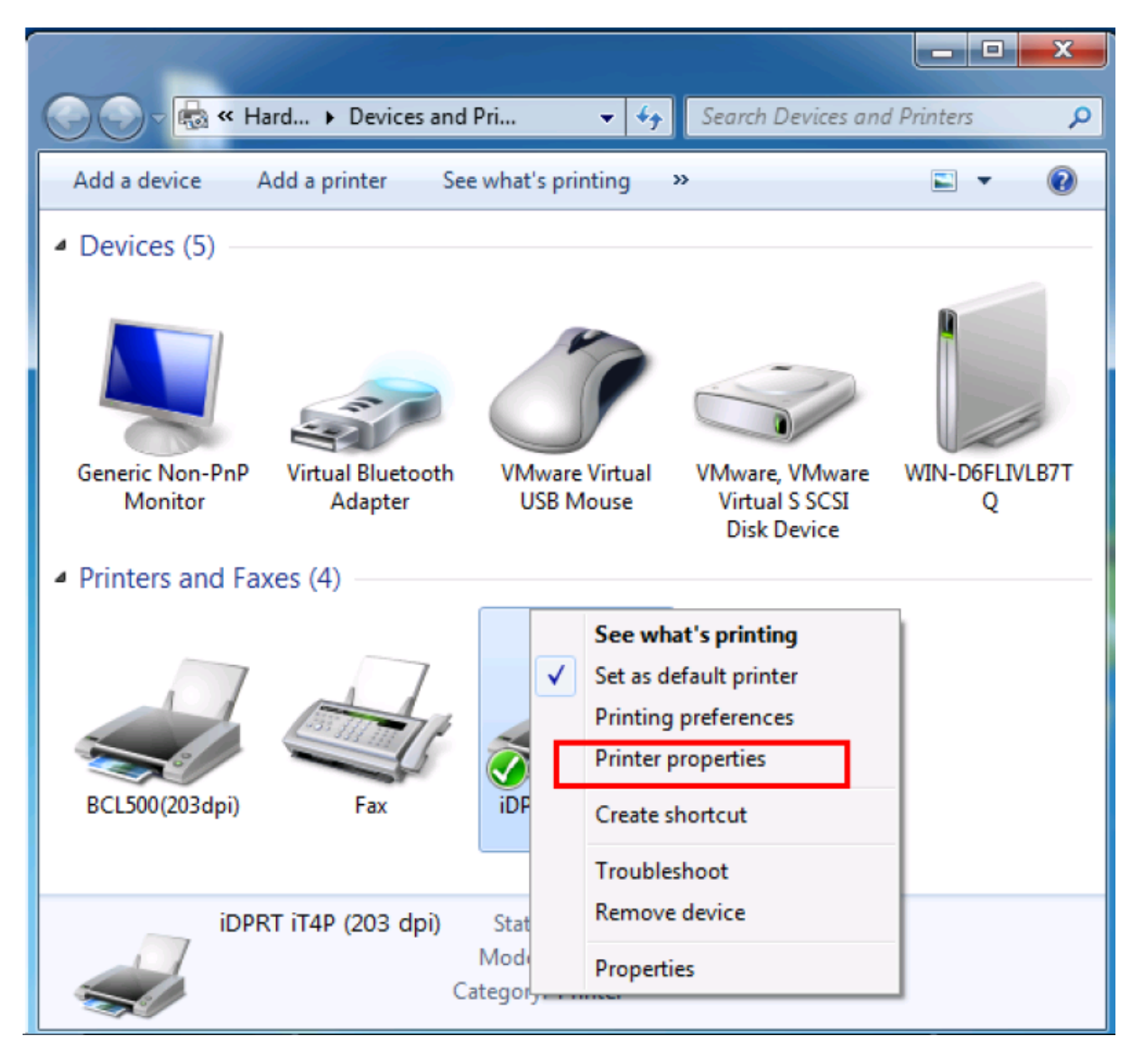

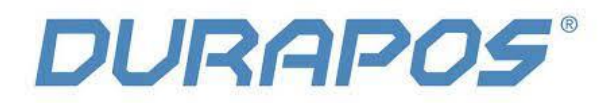

|                                    | nts 🖕                        |                     | Tools                     | Abo                    | out      |  |
|------------------------------------|------------------------------|---------------------|---------------------------|------------------------|----------|--|
| General                            | Sharing                      | Ports               | Advanced                  | Color Management       | Security |  |
| iDPRT iT4P (203 dpi)               |                              |                     |                           |                        |          |  |
| Print to the<br>checked po<br>Port | following<br>ort.<br>Descrip | port(s). Do<br>tion | cuments will p<br>Printer | rint to the first free | <b>^</b> |  |
| LPT1:                              | Printer                      | Port                |                           |                        |          |  |
| E LPT2:                            | Printer                      | Printer Port 🗉      |                           |                        |          |  |
| E LPT3:                            | Printer                      | Printer Port        |                           |                        |          |  |
| COM1                               | : Serial P                   | ort                 |                           |                        |          |  |
| COM2                               | : Serial P                   | ort                 |                           |                        |          |  |
| 📃 СОМЗ                             | : Serial P                   | ort                 |                           |                        |          |  |
| COM4                               | : Serial P                   | ort                 |                           |                        | -        |  |
| Add                                | Port                         |                     | Delete Port               | Configure              | Port     |  |
|                                    | idirectiona                  | l support           |                           |                        |          |  |
| 🗸 Enable b                         |                              |                     |                           |                        |          |  |
| 🔽 Enable b                         | vinter nool                  | ina                 |                           |                        |          |  |

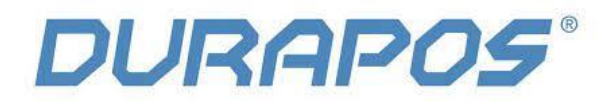

| 3) klik op "Add Port"               | (of poort toevoegen)              |                |                   |       |          |  |
|-------------------------------------|-----------------------------------|----------------|-------------------|-------|----------|--|
| did id prt it 4P (2                 | 😸 iDPRT iT4P (203 dpi) Properties |                |                   |       |          |  |
| Fonts                               | Fonts Tools About                 |                |                   |       |          |  |
| General S                           | haring Ports                      | Advanced       | Color Manag       | ement | Security |  |
| iDI                                 | iDPRT iT4P (203 dpi)              |                |                   |       |          |  |
| Print to the fo                     | ollowing port(s). Do              | cuments will p | rint to the first | free  |          |  |
| Port                                | Description                       | Printer        |                   |       |          |  |
| LPT2:                               | Printer Port                      |                |                   |       |          |  |
| LPT3:                               | Printer Port                      |                |                   |       | =        |  |
| COM1:                               | Serial Port                       |                |                   |       |          |  |
| COM2:                               | Serial Port                       |                |                   |       |          |  |
| COM3:                               | Serial Port                       |                |                   |       |          |  |
| COM4:                               | Serial Port                       |                |                   |       |          |  |
| FILE:                               | Print to File                     |                |                   |       | -        |  |
| Add Port Delete Port Configure Port |                                   |                |                   |       |          |  |
| Enable bidirectional support        |                                   |                |                   |       |          |  |
| Enable prin                         | Enable printer pooling            |                |                   |       |          |  |
|                                     |                                   |                |                   |       |          |  |

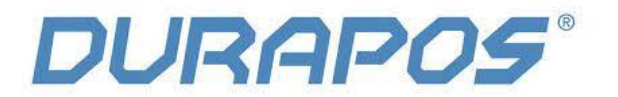

4) Kies hier voor "Standard TCP/IP Port, en klik dan op "New Port".

| Printer Ports                   | ×               |
|---------------------------------|-----------------|
| Available port types:           |                 |
| Local Port                      |                 |
| Standard TCP/IP Port            |                 |
| ThinPrint Print Port Monitor fo | r VMWare        |
|                                 |                 |
|                                 |                 |
|                                 |                 |
|                                 |                 |
| New Port Type                   | New Port Cancel |
|                                 |                 |

5) klik op "Next". (of volgende)

| Add Standard TCP/IP Printer Port Wizard                                                                              |                                                                                                    |  |  |
|----------------------------------------------------------------------------------------------------|----------------------------------------------------------------------------------------------------|--|--|
| Welcome to the Add Standard<br>TCP/IP Printer Port Wizard<br>This wizard helps you add a port for a network printer. |                                                                                                    |  |  |
|                                                                                                    | Before continuing be sure that:<br>1. The device is turned on.<br>2. The network is connected and configured. |  |  |
|                                                                                                    | To continue, click Next.                                                                                      |  |  |
|                                                                                                    | < Back Cancel                                                                                                 |  |  |

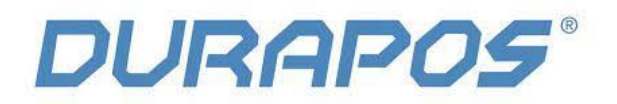

6) Typ hier wederom het IP adres van de printer in

| dd Standard TCP/IP Printer Port Wizard                      | d                                                 |
|-------------------------------------------------------------|---------------------------------------------------|
| Add port<br>For which device do you want to ad              | id a port?                                        |
| Enter the Printer Name or IP ad                             | dress, and a port name for the desired device.    |
| Printer Name or IP Address:                                 | 10.0.16.186                                       |
| Port Name:                                                  | 10.0.16.186                                       |
|                                                             |                                                   |
|                                                             |                                                   |
|                                                             |                                                   |
|                                                             |                                                   |
|                                                             |                                                   |
|                                                             | < Back Next > Cancel                              |
| dd Standard TCP/IP Printer Port Wizard                      | d                                                 |
| Detecting TCP/IP port<br>Windows is detecting the TCP/IP po | ort and will move to the next page when finished. |
|                                                             |                                                   |
|                                                             |                                                   |
| Detecting the TCP/IP port<br>Windows will automatically mo  | ove to the next page when the detection is done.  |

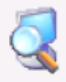

< Back <u>N</u>ext >

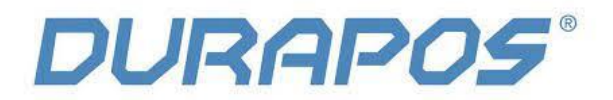

| 7) Klik op "Next" ( | of volgende) |
|---------------------|--------------|
|---------------------|--------------|

| gewenste positie gaan                                                                                                    | formation required                                                                                                    |  |
|----------------------------------------------------------------------------------------------------|----------------------------------------------------------------------------------------------------|--|
| The device co                                                                                                    | uld not be identified.                                                                                                    |  |
| The device is not                                                                                                    | found on the network. Be sure that:                                                                                                    |  |
| 1. The device is                                                                                                    | turned on.                                                                                                    |  |
| 2. The network i                                                                                                    | s connected.                                                                                                    |  |
| <ol> <li>The device is properly configured.</li> <li>The address on the provinge page is correct.</li> </ol>                                                                             |                                                                                                    |  |
| 4. The address of                                                                                                    | n the previous page is correct                                                                                                    |  |
| 4. The address o                                                                                                    | n the previous page is correct.                                                                                                    |  |
| <ol> <li>The address of<br/>If you think the a<br/>address and perfor<br/>device type below</li> </ol>                                                                                   | n the previous page is correct.<br>ddress is not correct, click Back to return to the previous page. Then correct the<br>orm another search on the network. If you are sure the address is correct, select the<br>v.                                      |  |
| <ol> <li>The address of<br/>If you think the a<br/>address and perfor<br/>device type below<br/>Device Type</li> </ol>                                                                   | n the previous page is correct.<br>ddress is not correct, click Back to return to the previous page. Then correct the<br>orm another search on the network. If you are sure the address is correct, select the<br>v.                                      |  |
| <ol> <li>The address of<br/>If you think the address and perfore<br/>device type below<br/>Device Type</li> <li>Standard</li> </ol>                                                      | n the previous page is correct.<br>ddress is not correct, click Back to return to the previous page. Then correct the<br>orm another search on the network. If you are sure the address is correct, select the<br>v.<br>Generic Network Card              |  |
| <ul> <li>4. The address of</li> <li>If you think the all address and performed device type below</li> <li>Device Type</li> <li> <ul> <li>Standard</li> <li>Custom</li> </ul> </li> </ul> | n the previous page is correct.<br>ddress is not correct, click Back to return to the previous page. Then correct the<br>orm another search on the network. If you are sure the address is correct, select the<br>w.<br>Generic Network Card              |  |
| <ul> <li>4. The address of</li> <li>If you think the araddress and performed device type below</li> <li>Device Type</li> <li>Standard</li> <li>Custom</li> </ul>                         | n the previous page is correct.<br>ddress is not correct, click Back to return to the previous page. Then correct the<br>form another search on the network. If you are sure the address is correct, select the<br>v.<br>Generic Network Card<br>Settings |  |
| <ul> <li>4. The address of</li> <li>If you think the address and performed device type below</li> <li>Device Type</li> <li>Standard</li> <li>Custom</li> </ul>                           | n the previous page is correct.<br>ddress is not correct, click Back to return to the previous page. Then correct the<br>form another search on the network. If you are sure the address is correct, select the<br>w.<br>Generic Network Card<br>Settings |  |

8) Klik op "Finish"

| Add Standard TCP/IP Printer Port Wizard |                                                                                                    |                      |  |  |  |
|-----------------------------------------|----------------------------------------------------------------------------------------------------|----------------------|--|--|--|
|                                         | Completing the Add Standard TCP/IP<br>Printer Port Wizard<br>You have selected a port with the following characteristics. |                      |  |  |  |
|                                         | SNMP: No                                                                                                    |                      |  |  |  |
|                                         | Protocol:                                                                                                    | RAW, Port 9100       |  |  |  |
|                                         | Device: 10.0.16.186                                                                                                    |                      |  |  |  |
|                                         | Port Name: 10.0.16.186                                                                                                    |                      |  |  |  |
|                                         | Adapter Type:                                                                                                    | Generic Network Card |  |  |  |
|                                         |                                                                                                    |                      |  |  |  |
|                                         | To complete this wizard, click Finish.                                                                                    |                      |  |  |  |
|                                         |                                                                                                    | < Back Finish Cancel |  |  |  |

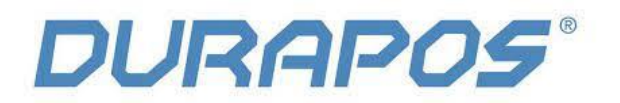

9) Keer terug naar de "Port" pagina van de printer. Kies daar de poort die is aangemaakt en klik op "apply" (of toepassen).

| Fonts                            |                              | Тос                           | ols          |             | About       |        |  |
|----------------------------------|------------------------------|-------------------------------|--------------|-------------|-------------|--------|--|
| General Sh                       | naring Po                    | rts Advanced Color Management |              |             | Security    |        |  |
| idf 🔬                            | 'RT iT4P (203                | dpi)                          |              |             |             |        |  |
| Print to the fo<br>checked port. | llowing port(                | s). Documen                   | ts will prir | nt to the f | irst free   |        |  |
| Port                             | Description                  |                               | Printer      |             |             | ^      |  |
| FILE:<br>USB002                  | Print to File                |                               |              |             |             |        |  |
| TPVM:                            | ThinPrint Pr                 | int Port fo                   |              |             |             |        |  |
| 192.16                           | Standard TC                  | P/IP Port                     | BCL500(      | 203dpi)     |             | E      |  |
| 10.0.16                          | Standard TC                  | P/IP Port                     |              |             | cum ont We  | iter   |  |
| APSPOIL                          | Local Port                   |                               | MICTOSO      | IL APS DO   | cument wi   | iter 🔻 |  |
| Add Po                           | ort                          | Delete                        | Port         |             | Configure F | Port   |  |
| ✓ Enable bidi ■ Enable prin      | rectional sup<br>ter pooling | port                          |              |             |             |        |  |
|                                  |                              | Close                         | Cancel       | A           | pply        | Help   |  |

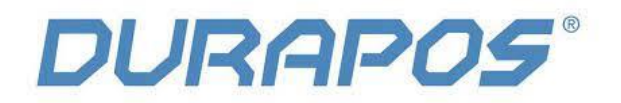

10) Klik op "General" of algemeen en dan op "Print Test pagina om te checken of het label goed uit de printer komt.

| Features       Color: No     Paper available: |
|-----------------------------------------------|
| Double-sided: No                              |
| Speed: Unknown<br>Maximum resolution: 203 dni |
|                                               |
| Preferences Print Test Page                   |
| Close Cancel Apply Help                       |